**GT06** 

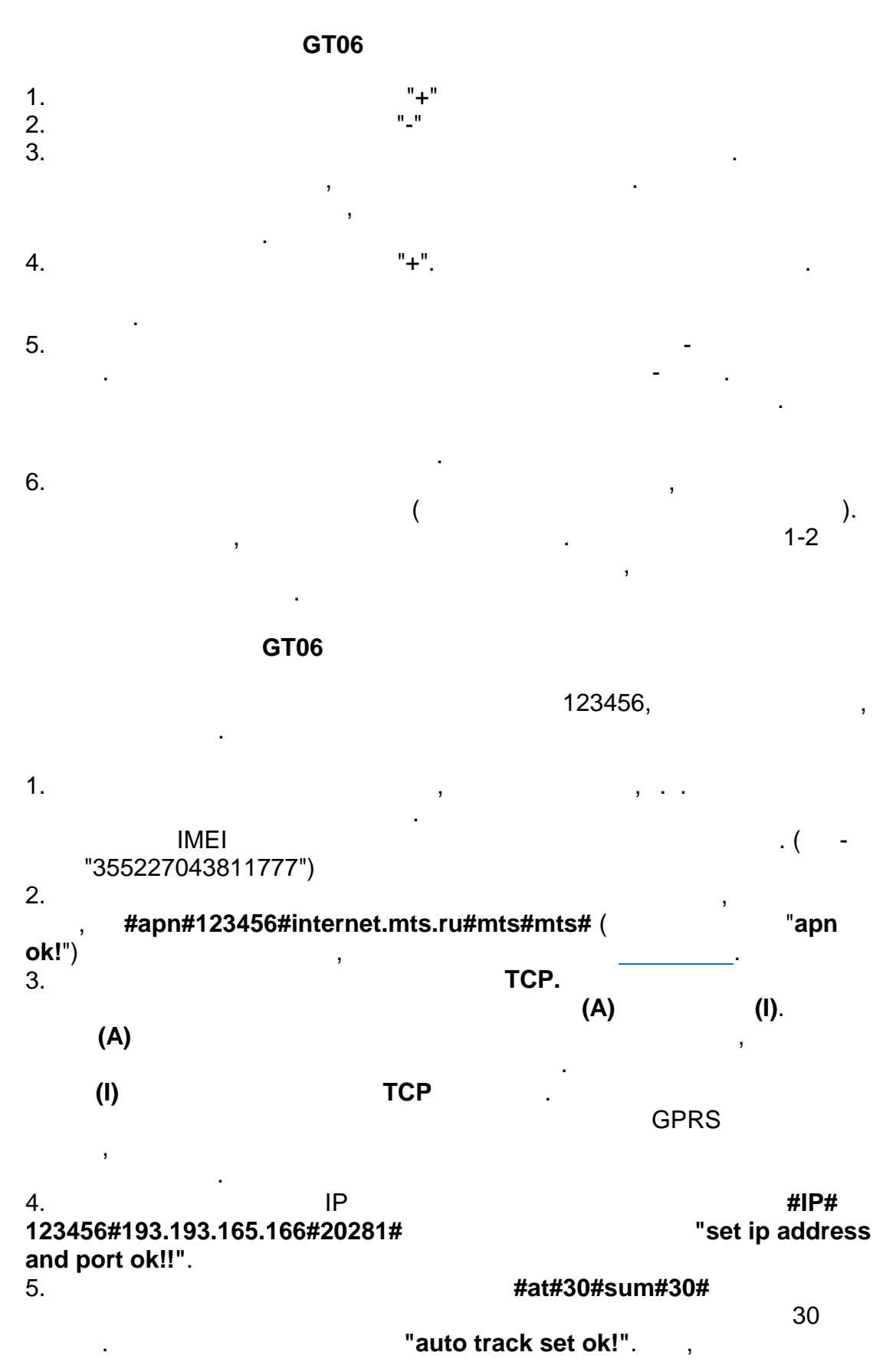

1

http://gps-trace.com/,

•

.

.

|   | "GT 06"<br>ID | +79194255544     |        |   |
|---|---------------|------------------|--------|---|
|   |               | IMEI.(<br>123456 | )<br>( | ) |
| , |               |                  |        |   |
|   | !             |                  |        |   |

.

2